## Accessing the PowerSchool Parent Portal App

The Parent Portal App is available on mobile devices and can be used to track your child's academic progress and attendance. As with any mobile app, your child's privacy is limited to the user's ability to protect their device. If you log out of the app after every use, there is no way for another person to view your child's account without the proper login information. The District Code for our county is LTDJ. We hope the use of this application will make viewing your child's information more convenient.

- In the App Store search for PowerSchool and locate the app titled **PowerSchool Mobile**. Install the app on your device.
- Upon first opening the app, you will be asked to enter the district code. Enter LTDJ in the boxes that appear on the screen as shown and click **Continue**.

- At the Sign In screen, enter the Username and Password you created when you established your Parent Portal account. Click Go.
- If you have more than one child attached to your account, you can switch students by clicking on the down arrow to the right of the picture in the upper right-hand corner of the screen and clicking on a different student.
- For further assistance with the app, click **More** in the lower right-hand corner and click **Help**.
- To **logout**, click **More** in the lower right-hand corner and click **Account**. Once on the account menu, click **Sign Out** in the upper right-hand corner.

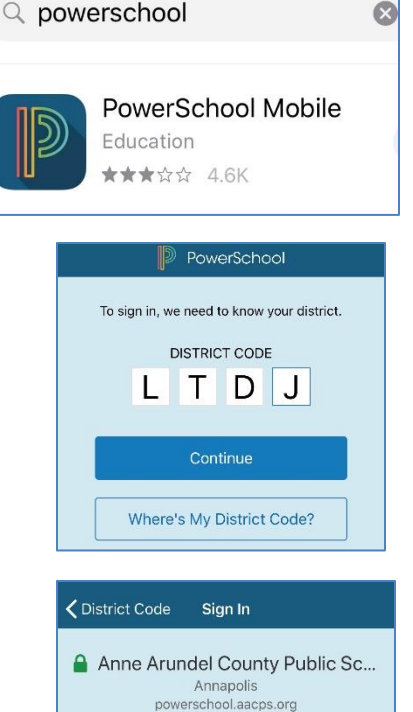

Username

Forgot Username or Password?

Password

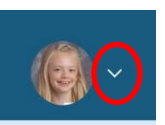